## **Controller Selection Options**

This option allows you to toggle between controllers as well as a few other features listed below. Click the **CONTROLLER NAME** on the left-hand side of the **HOME** screen. If you are using the Hydrawise app on a mobile device, you will see a dropdown list at the top center of the screen.

Computer

Mobile

There are four helpful tools to help you quickly locate controllers.

- 1. WATCH LIST: This option lets you group selected customers into a separate list (e.g., they could be on vacation and want you to take special care of their property, they could be your most important customers, or they could be paying you additional fees for monitoring).
- CLOSEST CONTROLLERS: You can sort your controllers based on location. To do so, select Location from the Controller Selection List. You will see controllers listed from closest to your present location to the farthest away. This option is ideal for making site visits.
- 3. **SORT ALPHABETICALLY:** This option sorts controller names alphabetically.
- 4. LAST USED: This option lists the controllers that were most recently used first.

To see the drop-down menu for these options, click the arrow to open the selection tab.